. آموزسکده فنی و حرفه ای کوترکنید

## آزمایشگاه پایگاه داده

## مدرس : نياز پور

آموزش نصب

## Microsoft SQL 2014

ا أموزش نصب SQL 2014

رفى SQL 2014

SQL Server در واقع یک پایگاه داده مرکزی برای مدیریت اطلاعات موجود بر روی سیستم های اطلاعاتی است ، این سیستم های اطلاعاتی ممکن است توسط برنامه نویس ها ایجاد شده باشند و یا اینکه برای متمرکز کردن اطلاعات مربوط به یک سری نرم افزار های سازمانی مورد استفاده قرار بگیرند ، در هر صورت بصورت کلی در هر جا که قرار بر این باشد که نرم افزاری اطلاعات خود را ذخیره سازی کند ، نام SQL Server قطعا در محیط های ویندوزی وجود خواهد داشت. از که نرم افزار مفید هم برنامه نویس ها و توسعه دهندگان نرم افزار استفاده قرار بر این باشد این نرم افزاری اطلاعات خود را ذخیره سازی کند ، نام SQL Server قطعا در محیط های ویندوزی وجود خواهد داشت. از این نرم افزار مفید هم برنامه نویس ها و توسعه دهندگان نرم افزار استفاده می کنند و هم مدیران شبکه ، برنامه نویس ها این نرم افزار استفاده می کنند و هم مدیران شبکه ، برنامه نویس ها این نرم افزار مفید هم برنامه نویس ها و توسعه دهندگان نرم افزار استفاده می کنند و هم مدیران شبکه ، برنامه نویس ها این نرم افزاری اجرا کردن و ذخیره اطلاعات نرم افزار خود به این پایگاه داده متکی هستند و از طرفی مدیران شبکه برای راه اندازی سرای راه اندازی سرویس های مختیف می کند و هم مدیران شبکه ، برنامه نویس ها این نرم افزار استفاده می کند و هم مدیران شبکه ، برنامه نویس ها این نرم افزار مود به این پایگاه داده متکی هستند و از طرفی مدیران شبکه نیز برای راه اندازی سرویس های مختلف شبکه اعم از مانیتورینگ ، شیرپوینت ، OSC و بسیاری دیگر از محصولات که برای نگهداری اطلاعات خود به یک پایگاه داده نیاز دارند ، مورد استفاده قرار می گیرد .

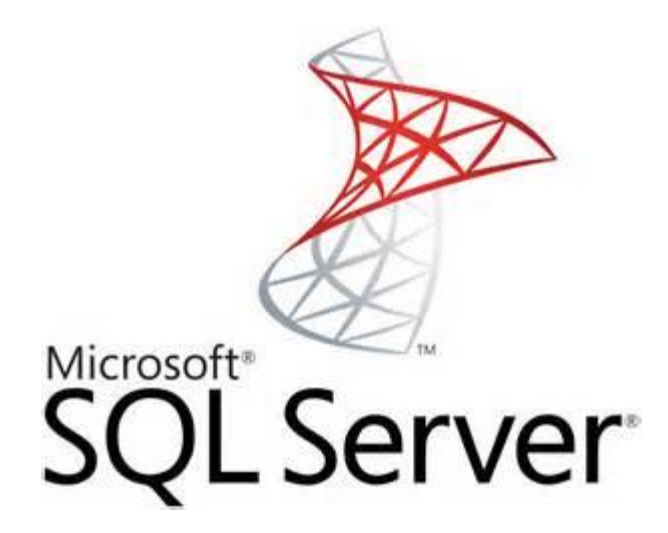

آموزش نصب SQL 2014

مرحله ۱- دی وی دی حاوی برنامه را در درایو قرارداده و روی فایل اجرایی آن دوبار کلیک کنید. پس از ظاهر شدن کادر محاور SQL Server Installation Center ، در فهرست سمت چپ روی Installation کلیک کنید و سپس گزینه اول (...New SQL Server stand-alone)را انتخاب کنید.

| 1                                 | SQL Server Installation Center – 🗆 🔿                                                                                                    |
|-----------------------------------|----------------------------------------------------------------------------------------------------|
| Planning<br>Installation          | New SQL Server stand-alone installation or add features to an existing installation<br>Launch a wizard to install SQL Server Y-1T in a non-clustered environment or to add<br>features to an existing SQL Server Y-1T instance.                                                                                                    |
| Maintenance<br>Tools<br>Resources | New SQL Server failover cluster installation<br>Launch a wizard to install a single-node SQL Server Y+1† failover cluster.                                                                                                    |
| Advanced<br>Options               | Launch a wizard to add a node to an existing SQL Server T+1T failover cluster.         Upgrade from SQL Server T++0, SQL Server T++1, SQL Server T++1, SQL Server Server T++1, SQL Server T++1, SQL Server S |
|                                   | Server T+)T to SQL Server T+)T.                                                                                                    |
|                                   |                                                                                                    |
|                                   |                                                                                                    |
|                                   |                                                                                                    |
| Microsoft SQL Server 2014         |                                                                                                    |

مرحله ۲ – در کادر ظاهر شده، در صورتیکه تمایل به کار با برنامه در حالت آزمایشی و کوتاه مدت هستید، specify a free edition وارد و در صورتیکه برای برنامه شماره سریال تهیه کرده اید در قسمت Enter the product key وارد

کنید.

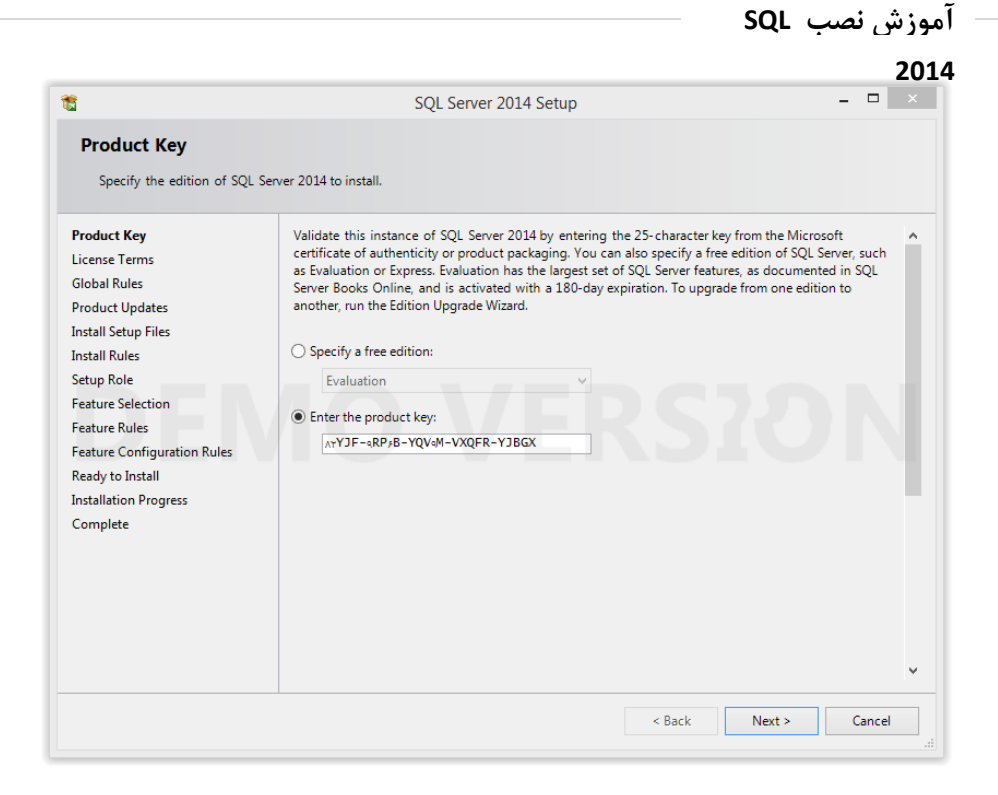

مرحله ۳ و ۴- در این مراحل، برنامه موارد لازم برای نصب SQL Server را چک می کند و نتایج آن را در مرحله بعد ارائه می دهد.

| 3                                                              | SQL Server 2014 Setup                                                                                  | - 🗆 🛛   |
|----------------------------------------------------------------|----------------------------------------------------------------------------------------------------|---------|
| Global Rules                                                   |                                                                                                    |         |
| Setup Global Rules identify p<br>corrected before Setup can co | roblems that might occur when you install SQL Server Setup support files. Failures must be<br>ontinue. |         |
| Product Key                                                    | Rule check in progress                                                                                 |         |
| License Terms                                                  |                                                                                                    |         |
| Global Kules                                                   | Show dataile >>                                                                                        | Pourup  |
| Product Updates                                                | Show details >>                                                                                        | ine-run |
| nstall Setup Files                                             |                                                                                                    |         |
| istan Role                                                     |                                                                                                    |         |
| eature Selection                                               |                                                                                                    |         |
| eature Rules                                                   |                                                                                                    |         |
| eature Configuration Rules                                     |                                                                                                    |         |
| leady to Install                                               |                                                                                                    |         |
| nstallation Progress                                           |                                                                                                    |         |
| Complete                                                       |                                                                                                    |         |
|                                                                |                                                                                                    |         |
|                                                                |                                                                                                    |         |
|                                                                |                                                                                                    |         |
|                                                                |                                                                                                    |         |
|                                                                |                                                                                                    |         |
|                                                                |                                                                                                    |         |
|                                                                | d Dark Newton                                                                                          | Connect |
|                                                                | < Back INext >                                                                                         | Cancel  |

مرحله ۵- در مرحله بعد، با علامت زن کنار I accept the license ، استفاده از برنامه را می پذیریم.

| 1                                                                                                    | SQL Server 2014 Setup                                                                                                    | _ 🗆 🛛                                                                                              |
|----------------------------------------------------------------------------------------------------|----------------------------------------------------------------------------------------------------|----------------------------------------------------------------------------------------------------|
| Install Rules                                                                                                    |                                                                                                    |                                                                                                    |
| Setup rules identify potential p can continue.                                                                                           | roblems that might occur while running Setup. Failures must be correct                                                                                                    | ed before Setup                                                                                    |
| Product Key<br>License Terms<br>Global Rules<br>Product Updates<br>Install Setup Files                                                   | Operation completed. Passed: 6. Failed 0. Warning 1. Skipped 0.<br>Hide details <<<br><u>View detailed report</u>                                                                                                    | Re-run                                                                                             |
| Setup Role<br>Feature Selection<br>Feature Rules<br>Feature Configuration Rules<br>Ready to Install<br>Installation Progress<br>Complete | Rule         Image: Second Second Se | Status       Passed       Passed       Passed       Passed       Passed       Warning       Passed |
|                                                                                                    | < Back Next >                                                                                                    | Cancel Help                                                                                        |

مرحله ۶- برای نصب ساده برنامه، گزینه اول (SQL Server Feature Installation) را انتخاب می کنیم.

| 1                                                                                                    | SQL Server 2014 Setup – 🗖 🗙                                                                                                    |
|----------------------------------------------------------------------------------------------------|----------------------------------------------------------------------------------------------------|
| Setup Role                                                                                                    |                                                                                                    |
| Click the SQL Server Feature I<br>feature role to install a specifi                                                                                                    | installation option to individually select which feature components to install, or click a configuration.                                                                                                    |
| Product Key<br>License Terms<br>Global Rules<br>Product Updates<br>Install Setup Files<br>Install Rules<br><b>Setup Role</b><br>Feature Selection<br>Feature Rules<br>Feature Configuration Rules<br>Ready to Install<br>Installation Progress<br>Complete | <ul> <li>SQL Server Feature Installation Install SQL Server Database Engine Services, Analysis Services, Reporting Services, Integration Services, and other features.</li> <li>SQL Server PowerPivot for SharePoint Install PowerPivot for SharePoint on a new or existing SharePoint server to support PowerPivot data access in the farm. Optionally, add the SQL Server relational database engine to use as the new farm's database server.</li> <li>Add SQL Server Database Relational Engine Services to this installation.</li> <li>All Features With Defaults Install all features using default values for the service accounts.</li> </ul> |
|                                                                                                    | < Back Next > Cancel Help                                                                                                    |

| <b>1</b>                                                                                                    | SQL Serve                                                                                                    | r 2014 Setup                                                                                       | - 🗆 ×                                                                                                    |
|----------------------------------------------------------------------------------------------------|----------------------------------------------------------------------------------------------------|----------------------------------------------------------------------------------------------------|----------------------------------------------------------------------------------------------------|
| Feature Selection<br>Select the Developer features t                                                                                                    | o install.                                                                                                    |                                                                                                    |                                                                                                    |
| Product Key<br>License Terms<br>Global Rules<br>Product Updates<br>Install Setup Files<br>Install Rules<br>Setup Role<br>Feature Selection<br>Feature Rules<br>Instance Configuration<br>Server Configuration<br>Database Engine Configuration<br>Feature Configuration Rules<br>Ready to Install<br>Installation Progress<br>Complete | Features:<br>Instance Features<br>Database Engine Services<br>SQL Server Replication<br>Full-Text and Semantic<br>Data Quality Services<br>Analysis Services - Native<br>Reporting Services - Native<br>Shared Features<br>Reporting Services - Share<br>Reporting Services - Share<br>Client Tools Connectivity<br>Integration Services<br>Client Tools Backwards Co<br>Client Tools Backwards Co<br>Client Tools SDK<br>Documentation Compone<br>Management Tools - Basive<br>Management Tools - Co | Extractions for Sea<br>e<br>Point<br>for SharePoint Proc<br>pompatibility<br>ents<br>c<br>Complete | Feature description:         The configuration and operation of each instance feature of a SQL Server instance is isolated from other SQL Server instances. SQL Server instances can operate side-by-side on the same computer.         Prerequisites for selected features:         Already installed:         Windows PowerShell Y,+         Microsoft .NET Framework Y,A         Microsoft .NET Framework Y,A         Disk Space Requirements         Drive C: Y)Y) MB required, AMR+ MB available |
|                                                                                                    | Select All Unselect All<br>Instance root directory:<br>Shared feature directory:<br>Shared feature directory (x86):                                                                                                    | C:\Program Files\Mic<br>C:\Program Files\Mic<br>C:\Program Files (x\?                              | crosoft SQL Server\<br>crosoft SQL Server\<br>F)\Microsoft SQL Server\                                                                                                    |
|                                                                                                    |                                                                                                    | < Back                                                                                             | Next > Cancel Help                                                                                                    |

آموزش نصب SQL 2014

مرحله ۸ – در این مرحله باید نامی برای instance یا نمونه مورد استفاده در SQL Server انتخاب کنید. می توان از نام پیش فرض هم استفاده کرد. در اینجا اگر چند SQL با ویرایش های متفاوت بر روی سیستم شما نصب شده است بجای قسمت Default گزینه Name Instance را انتخاب و برای این نمونه SQL یک نام مثلا SQL2014 انتخاب نمایید.

| 5                                                                                                    |                                                               | SQL Server 2014     | 4 Setup            |                        | _ 🗆 ×     |
|----------------------------------------------------------------------------------------------------|---------------------------------------------------------------|---------------------|--------------------|------------------------|-----------|
| Instance Configuratio                                                                                                    | n                                                             |                     |                    |                        |           |
| Specify the name and instanc                                                                                                    | e ID for the instance of S                                    | QL Server. Instance | ID becomes part of | the installation path. |           |
| Product Key<br>License Terms<br>Global Rules                                                                                                    | <ul> <li>Default instance</li> <li>Named instance:</li> </ul> | MSSQLSERVER         |                    |                        |           |
| Product Updates<br>Install Setup Files<br>Install Rules                                                                                                    | Instance ID:                                                  | MSSQLSERVER         |                    |                        |           |
| Setup Role<br>Feature Selection<br>Feature Rules                                                                                                    | SQL Server directory:<br>Installed instances:                 | C:\Program Files    | Microsoft SQL Serv | er\MSSQL12.MSSQLSE     | RVER      |
| Instance Configuration<br>Server Configuration<br>Database Engine Configuration<br>Feature Configuration Rules<br>Ready to Install<br>Installation Progress<br>Complete | Instance Name                                                 | Instance ID         | Features           | Edition                | Version   |
|                                                                                                    |                                                               |                     | < Back             | Next > Can             | icel Help |

مرحله ۹ – برای اجرای شدن SQL نیاز است که سرویس های SQL با یک کاربر بصورت اتوماتیک اجرا شود. برای این

منظور بهتر است Network Service را بعنوان کاربر همه قسمت ها انتخاب نمایید.

| 5                                            | SQL Server 201                                               | 4 Setup                     |                 |              | ]    |
|----------------------------------------------|--------------------------------------------------------------|-----------------------------|-----------------|--------------|------|
| Server Configuration                         | d collation configuration.                                   |                             |                 |              |      |
| Product Key<br>License Terms<br>Global Rules | Service Accounts Collation Microsoft recommends that you use | a separate account for each | SQL Server serv | ice.         |      |
| Product Updates                              | Service                                                      | Account Name                | Password        | Startup Type | 2    |
| Install Setup Files                          | SQL Server Agent                                             | NT Service\SQLSERVERA       |                 | Automatic    | ~    |
| Install Rules                                | SQL Server Database Engine                                   | NT Service\MSSQLSERVER      |                 | Automatic    | ~    |
| Setup Role                                   | SQL Server Integration Services 17,+                         | NT Service\MsDtsServer      |                 | Automatic    | 4    |
| Feature Selection                            | SQL Full-text Filter Daemon Launc                            | NT Service\MSSQLFDLa        | 111             | Manual       |      |
| Feature Rules                                | SQL Server Browser                                           | NT AUTHORITY\LOCAL          |                 | Automatic    | ¥    |
| Instance Configuration                       |                                                              |                             |                 |              | -    |
| Server Configuration                         |                                                              |                             |                 |              |      |
| Database Engine Configuration                |                                                              |                             |                 |              |      |
| Feature Configuration Rules                  |                                                              |                             |                 |              |      |
| Ready to Install                             |                                                              |                             |                 |              |      |
| Installation Progress                        |                                                              |                             |                 |              |      |
| Complete                                     |                                                              |                             |                 |              |      |
|                                              |                                                              |                             |                 |              |      |
|                                              |                                                              |                             |                 |              |      |
|                                              |                                                              |                             |                 |              |      |
|                                              |                                                              |                             |                 |              |      |
|                                              |                                                              | C Pack News                 |                 | col He       | din. |
|                                              |                                                              | < back Next :               | Can             | Cei He       | пþ   |

مرحله ۱۰- در برگه Database Engine Configuration ، و در سربرگ Server Configuration برای نحوه ورودبه سیستم می توان از دو حالت زیر استفاده کرد:

- ۱. Windows Authentication Mode: در این حالت، ورود به SQL بر اساس رمز ویندوزی خواهد بود.
- ۲. Mixed Mode: در این حالت هم بر اساس رمز ویندوزی و هم بر اساس رمز تخصیص یافته به اکانت SA در SQL Server می توان ورود را انجام داد.

توصیه ما به شما استفاده از حالت Mixed Mode و رمز عبور ۱۲۳ می باشد . تا در اجرای نرم افزارهای ما با خطا روبرو نشوید.

| Database Engine Conf                                                                                                    | iguration                                                                                                    |                                                                    |
|----------------------------------------------------------------------------------------------------|----------------------------------------------------------------------------------------------------|--------------------------------------------------------------------|
| Specify Database Engine autho                                                                                                    | entication security mode, administrators and data directories.                                                                                                    |                                                                    |
| Product Key<br>License Terms<br>Global Rules<br>Product Updates<br>Install Setup Files<br>Install Rules<br>Setup Role<br>Feature Selection<br>Feature Rules<br>Instance Configuration<br>Server Configuration<br>Database Engine Configuration | Server Configuration       Data Directories       FILESTREAM         Specify the authentication mode and administrators for the Database Engine.       Authentication Mode         O Windows authentication mode       O         Windows authentication mode       O         Mixed Mode (SQL Server authentication and Windows authentication)       Specify the password for the SQL Server system administrator (sa) account.         Enter password:       Enter password:         Specify SQL Server administrators       Specify SQL Server administrators |                                                                    |
| Feature Configuration Rules<br>Ready to Install<br>Installation Progress<br>Complete                                                                                                    | Add Current User Add Remove                                                                                                    | Server administrators<br>unrestricted access<br>e Database Engine. |

2014

مرحله ۱۱- اجزای قابل نصب محاسبه و بررسی می شود.

| 1                                                                                                    | SQL Server 2014 Setup – 🗖 🗙    |
|----------------------------------------------------------------------------------------------------|--------------------------------|
| Installation Progress                                                                                                    |                                |
| Product Key<br>License Terms<br>Global Rules<br>Product Updates<br>Install Setup Files<br>Install Rules<br>Setup Role<br>Feature Selection<br>Feature Rules<br>Instance Configuration<br>Server Configuration<br>Database Engine Configuration<br>Feature Configuration Rules<br>Ready to Install<br><b>Installation Progress</b><br>Complete | Setting feature install state. |
|                                                                                                    | Next > Cancel Help             |

مرحله ۱۲ – برای آخرین بار اجزای آماده نصب را به همراه نمودار درختی نمایش می دهد.

| Ready to Install                                                                                                    |                                                                                                    |            |
|----------------------------------------------------------------------------------------------------|----------------------------------------------------------------------------------------------------|------------|
| Verify the SQL Server 2014 fe                                                                                                    | atures to be installed.                                                                                                    |            |
| Product Key<br>License Terms<br>Global Rules<br>Product Updates<br>Install Setup Files<br>Install Rules<br>Setup Role<br>Feature Selection<br>Feature Rules<br>Instance Configuration<br>Server Configuration<br>Database Engine Configuration<br>Feature Configuration Rules<br><b>Ready to Install</b><br>Installation Progress<br>Complete | Ready to install SQL Server 2014:         Summary         Edition: Developer         Action: Install (Product Update)         Prerequisites         Already installed:         Windows PowerShell Y,-         Microsoft .NET Framework Y,0         Microsoft Visual Studio Y-) - Redistributables         Microsoft Visual Studio Y-) - Shell         Microsoft Visual Studio Y-) - Shell         Microsoft Visual Studio T-) - Shell         Microsoft Visual Studio T-) - Shell         Microsoft Vis | onFile.ini |

مرحله ۱۳ – مراحل نصب آغاز شده و تا رسیدن به نقطه نهایی ادامه می یابد.

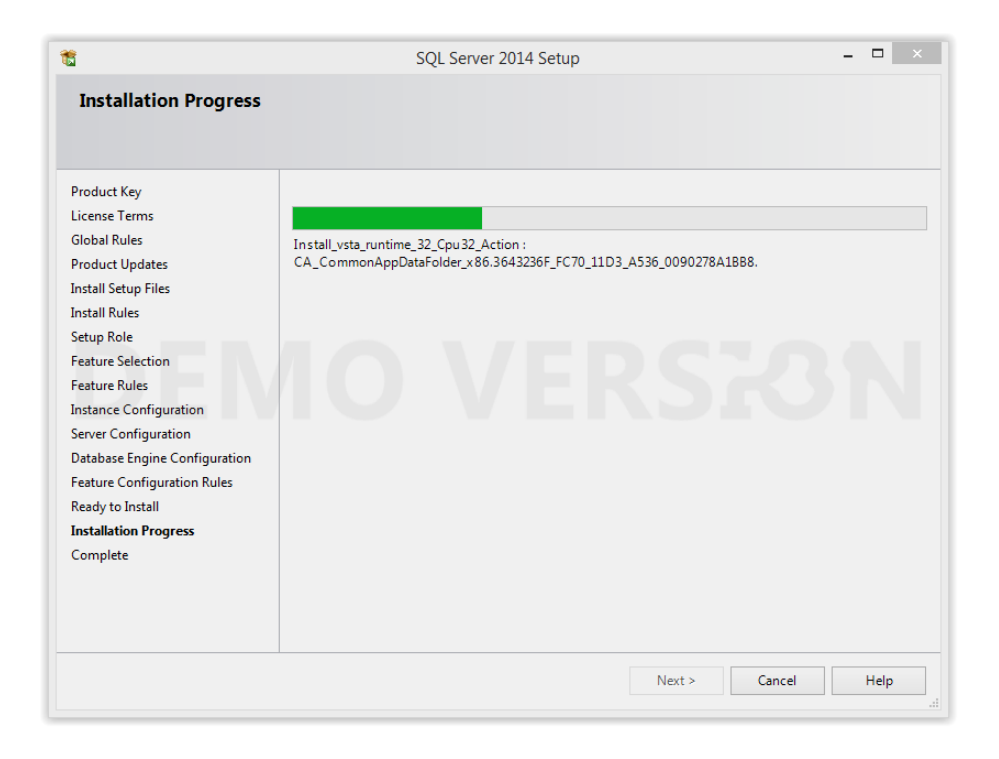

مرحله ۱۴ – نصب پایان می پذیرد. برای انجام کامل تغییرات باید کامپیوتر restart شود.

| Complete                |                                                                                             |                                        |                |   |
|-------------------------|---------------------------------------------------------------------------------------------|----------------------------------------|----------------|---|
| Your SQL Server 2014 in | stallation completed successfully with product updates.                                     |                                        |                |   |
| Product Key             |                                                                                             |                                        |                |   |
| License Terms           | Information about the Setup operation or possi                                              | ble next steps:                        |                |   |
| Global Pulor            | Feature                                                                                     | Status                                 |                | ^ |
| Des dust Undeter        | 🧭 Management Tools - Complete                                                               | Succeeded                              |                |   |
| Product Updates         | Client Tools Connectivity                                                                   | Succeeded                              |                |   |
| Install Setup Files     | Client Tools SDK                                                                            | Succeeded                              |                |   |
| Install Rules           | Client Tools Backwards Compatibility                                                        | Succeeded                              |                |   |
| Setup Role              | Management Tools - Basic                                                                    | Succeeded                              |                |   |
| Feature Selection       | Database Engine Services                                                                    | Succeeded                              |                |   |
| Feature Rules           | Computer restart re                                                                         | equired                                | ×              |   |
| Instance Configurat     |                                                                                             |                                        |                |   |
| Server Configuration    | One or more affected files have operations pending. Yo<br>process is completed.             | ou must restart your computer after th | e setup        | _ |
| Database Engine Ca      | processis completed                                                                         |                                        |                | ^ |
| Database Engine Co      |                                                                                             |                                        | have           |   |
| Feature Configuration   |                                                                                             |                                        | ок пд          |   |
| Ready to Install        |                                                                                             |                                        | ) to           |   |
| Installation Progress   | your local computer. For more information,                                                  | see Use Microsoft Books Online         | for SQL Server |   |
| Complete                | ( <htp: ?linkid="*&lt;/td" go.microsolc.com="" wilnk=""><td></td><td></td><td>~</td></htp:> |                                        |                | ~ |
|                         | Summary log file has been saved to the followin                                             | ig location:                           |                |   |
|                         | CI\Program Files\Microsoft SOL Server\120\Se                                                | tup Bootstrap\Log\20140518_105         | 500            |   |
|                         | \Summary itmanager 20140518 105500.txt                                                      | 105 50013114516 105                    | 200            |   |
|                         |                                                                                             |                                        |                |   |
|                         |                                                                                             |                                        |                |   |
|                         |                                                                                             |                                        |                | _ |

مرحله ۱۵– برای ورود به SQL کافیست، SQL نصب شده را اجرا و در صفحه Connect بصورت زیر اطلاعات را وارد نمایید.

| e.              | Connect to Server            | × |
|-----------------|------------------------------|---|
| SQL Serv        | <b>/er</b> <sup>-</sup> 2012 |   |
| Server type:    | Database Engine              | ~ |
| Server name:    | .\SQL2014                    | ~ |
| Authentication: | SQL Server Authentication    | ~ |
| Login:          | sa                           | ~ |
| Password:       | ***                          |   |
| Connect         | Cancel Help Options >        | > |
| <u>T</u> ouroe  |                              |   |

موفق و موید باشید